## 計算シート(個人事業主用)

※売上額は税抜で計算してください

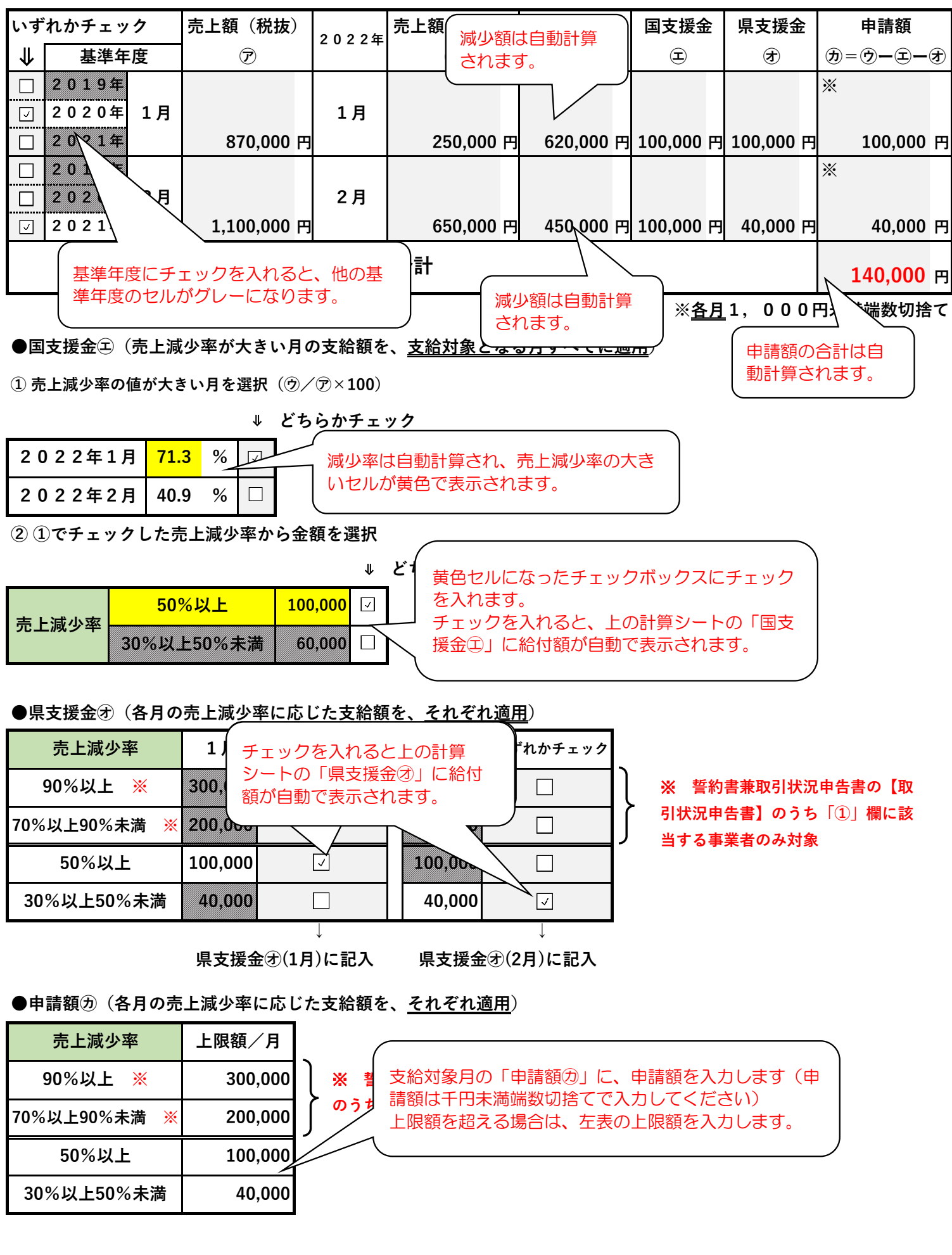